# INSTRUCTIVO DE PRONTO PAGO

#### **Campus virtual**

Si deseas realizar el abono por **pronto pago** con tarjeta de crédito o débito por el módulo de "Pago Virtuales", necesitarás:

### 1. Ir a la sección **Catálogo**:

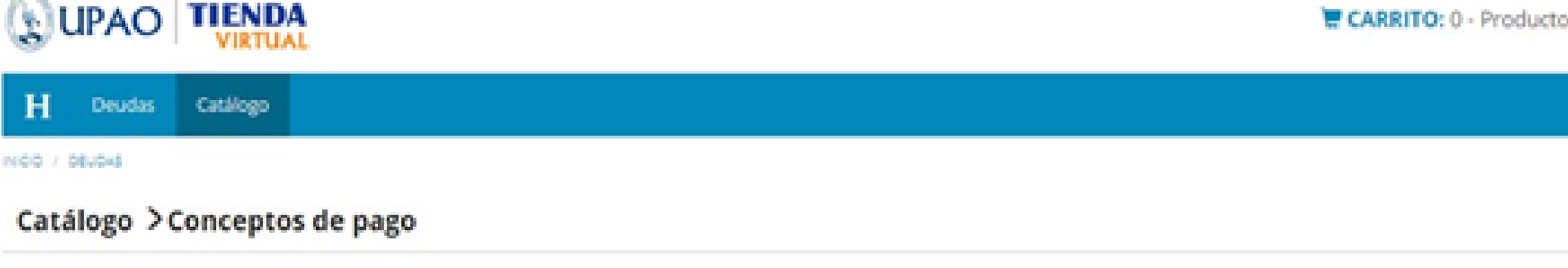

| Universided Privade Antenor Orrego | PRONTO PAGO DESHABILITADO EN BANCOS                                | %10 DCTO             |
|------------------------------------|--------------------------------------------------------------------|----------------------|
| Conceptos de Pago                  | No tener deuda.                                                    | TR Añadir al Carrito |
| Productos                          | No tener retención     Debe haber pagado Matrícula, Primera cuota. | O Ver Detalle        |
| Sustitutorio                       | NOTA: PAGO NO INCLUYE EL MICRO-SEGURO                              |                      |

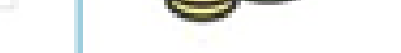

ESTUDIANTIL

2. Hacer clic en la opción **Ver Detalle**, donde verás la descripción, el monto de la inversión y el detalle de las cuotas comprendidas para pronto pago con sus respectivos montos (con el descuento ya aplicado).

Detalle

|    | \$                       | <ul> <li>PRONTO PAGO</li> <li>No tener deuda.</li> <li>No tener retención</li> <li>Debe haber pagado Matrícula, Prim</li> <li>NOTA: PAGO NO INCLUYE EL MICRO</li> </ul> | era cuota.<br>D-SEGURO ESTUDIANTIL<br>Vence: 14/03/2024 |
|----|--------------------------|----------------------------------------------------------------------------------------------------|---------------------------------------------------------|
| 77 | Q Detalle Completo       |                                                                                                    |                                                         |
| •  | Recuerda que para aplica | r el descuento se hace una sumatoria del %1                                                                                                    | 0 desde la primera hasta la última cuota.               |
| 1  | 2024-10                  | 2DA CUOTA CATET                                                                                                    | S/ 620                                                  |
|    | 2024.10                  | 304 CHOTA CATET                                                                                                    |                                                         |
| -  | 2024-10                  | JRA COUTA CATEL                                                                                                    | S/ 620                                                  |
| 3  | 2024-10                  | 4TA CUOTA CATET                                                                                                    | S/ 620<br>S/ 620                                        |

- 3. Hacer clic en la opción Añadir al Carrito.
- 4. Ingresar los datos que se requieren de la tarjeta.

## www.upao.edu.pe

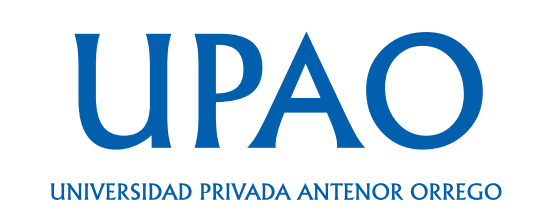

#### **Entidad bancaria**

En caso de que desees efectuar el pago en una entidad bancaria, deberás:

1. Hacer clic en la opción Activar Bancos.

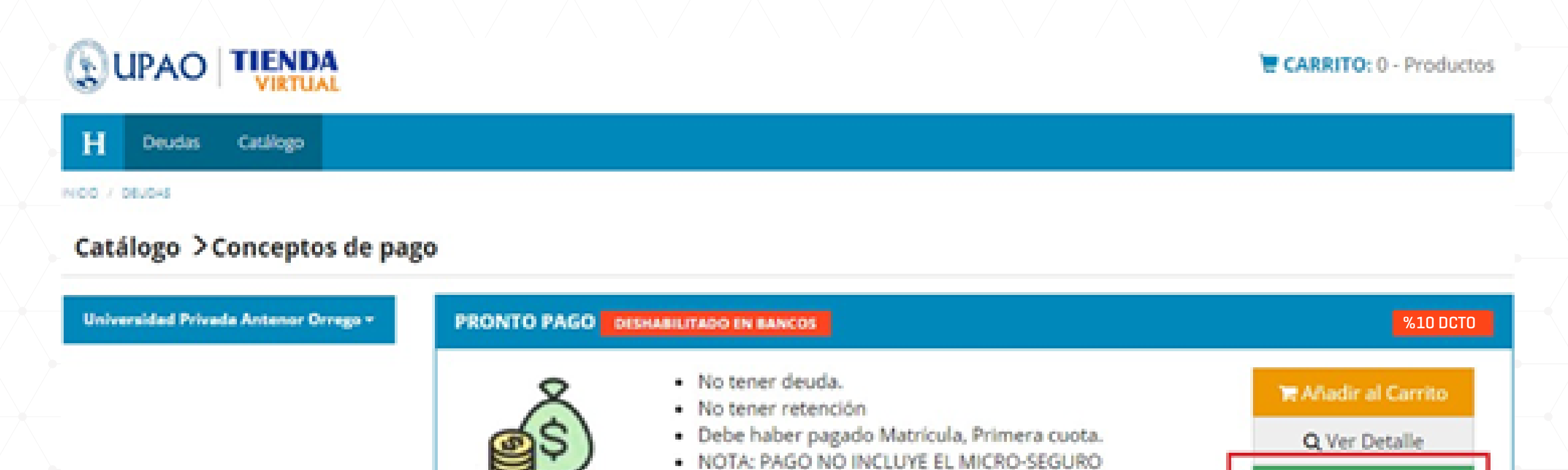

ESTUDIANTIL

2. Donde visualizarás este aviso y aceptarlo:

| ¡Aviso!                                           |
|---------------------------------------------------|
| ¿Está seguro de ACTIVAR el Pronto Pago en Bancos? |
|                                                   |

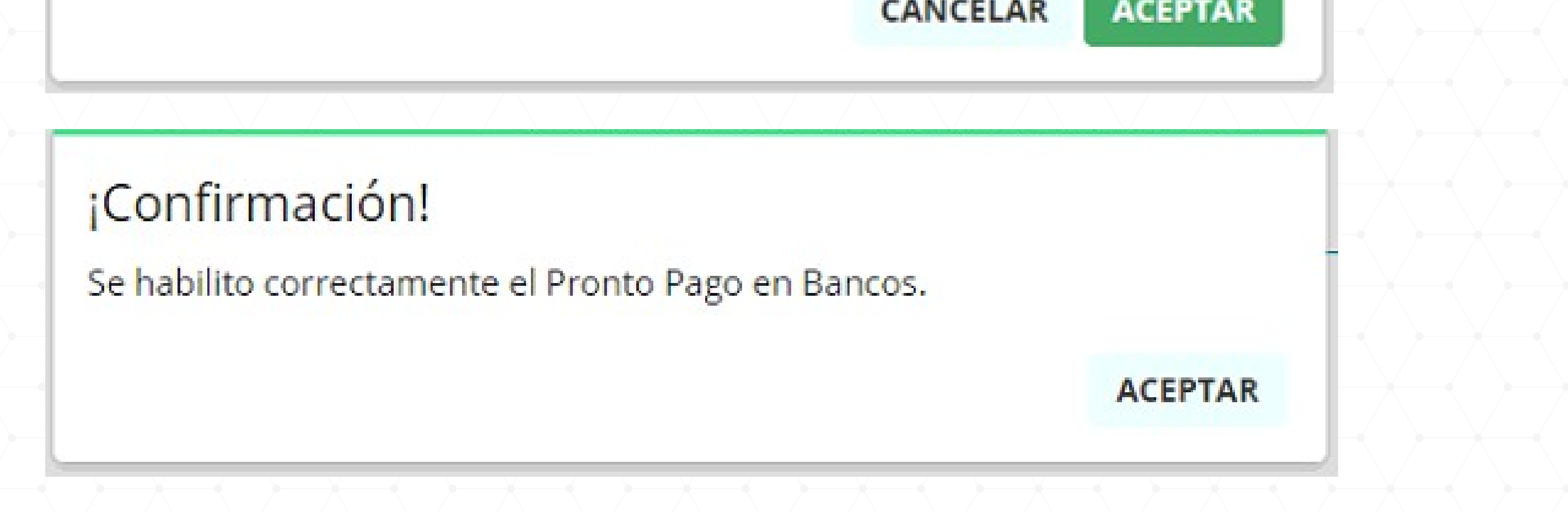

2. Con esto ya podrás realizar el abono de pronto pago en los bancos, **BCP (opción de pensiones), BBVA y Scotiabank indicando tu ID.** 

Si tienes alguna duda o consulta, puedes comunicarte con nosotros de **lunes a viernes, de 8:30 a. m. a 1:00 p. m. y de 2:00 p. m. a 6:00 p. m.,** vía telefónica, al **(044) 60 44 82**, o por medio de nuestro chatbot de *WhatsApp*, al siguiente número **949 671 472**.

## www.upao.edu.pe

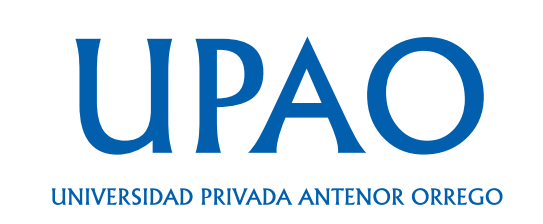

Activar Bancos